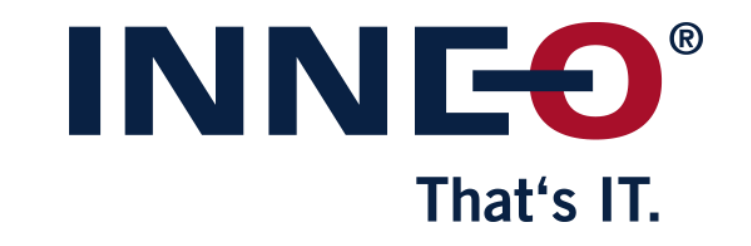

© INNEO Solutions GmbH | www.inneo.com

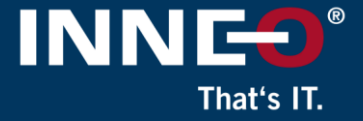

## If you do not already have the latest license file, go to the PTC website and request the latest license file.

Information on how to get the latest license file can be found on the INNEO support page:

- See the document on how to set up a PTC account if you do not have one
- See the document on how to request the latest license file

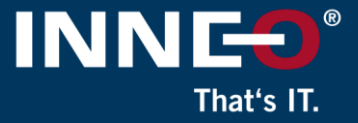

## Open the license pack email and save the license.zip file to the license server machine

• Unzip the file to extract the two license files

| [RMX:AL] License Pack for A0-B1-C2-D3-E4-F5 , PTC Support Case Number - 123456<br>D do_not_reply@ptc.com<br>To :customer<br>License.zip<br>47 KB                                                                                                    |
|----------------------------------------------------------------------------------------------------|
| Dear PTC Customer,                                                                                                    |
| Attached you will find the requested license file for the PTC HOSTID A0-B1-C2-D3-E4-F5<br>Please read the instructions carefully before attempting to use the license files as this email contains information and links to instructions for multiple PTC products.<br>New PTC customers are encouraged to consult the PTC FlexNet Licensing and Installation FAQ page <u>https://support.ptc.com/appserver/wcms/standards/freefull_cs.jsp?&amp;im_dbkey=116182&amp;im_language=en</u> . |
| TECHNICAL SUPPORT<br>                                                                                                    |
|                                                                                                    |
|                                                                                                    |

#### INNEO<sup>®</sup> That's IT.

### Two files from the zip file

- Use license file:
  - Im\_<number>.txt to allow license borrowing
  - Im\_<number>\_standard.txt to not allow license borrowing

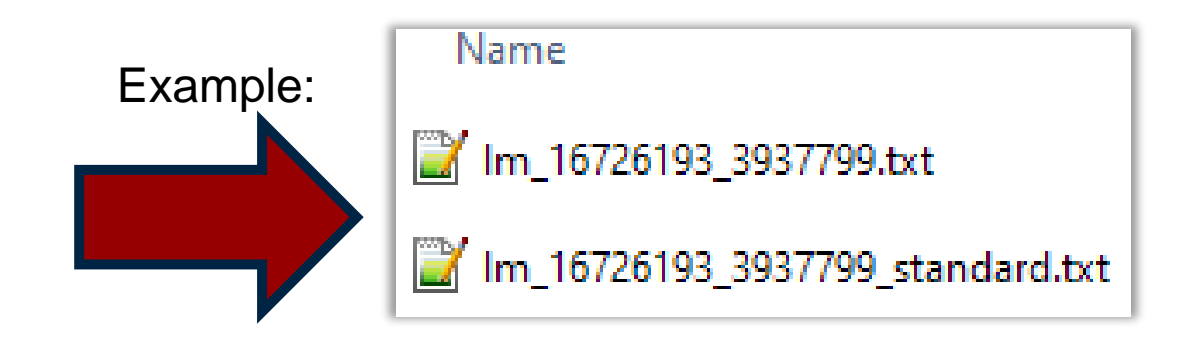

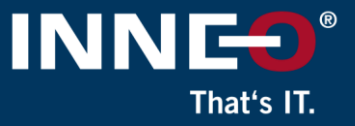

#### Verify that the host ID (mac address) in the license file and Creo workstation is the same.

• Open the license file and find the host ID (mac address)

| #                                                                  |  |
|--------------------------------------------------------------------|--|
| #Your call number is 000000000                                     |  |
| #                                                                  |  |
| #                                                                  |  |
| #License Pack for Request ID 0000000                               |  |
| #This License pack was requested by: PTC Host ID A0-B1-C2-D3-E4-F5 |  |
| #                                                                  |  |

- Compare the host ID in the license file to the workstation host ID by following any of the steps below:
  - Run command prompt and type ipconfig /all and compare

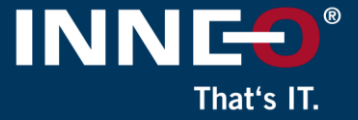

## Download the latest version of the FlexNet license server software from the PTC website at the link below

- Select the Lmadmin (highest version number) for your server operating system
- <u>Download Flexnet</u>

### The license server software is also part of the Creo setup files.

• (see the document on how to install Creo Parametric to get the download link)

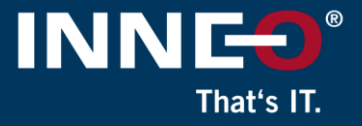

### Flexnet installation (You need administrative rights to install the software)

- From the Flexnet license server installation files
  - Run the setup.exe or
- From the Creo Parametric installation files
  - For Creo 4.0 to 7.0, run the setup.exe and select the Setup License option
  - For Creo 8.0 and later, run the install\_license\_server.exe
- Click on Next
- Accept the license and the export agreement
- Click on Next

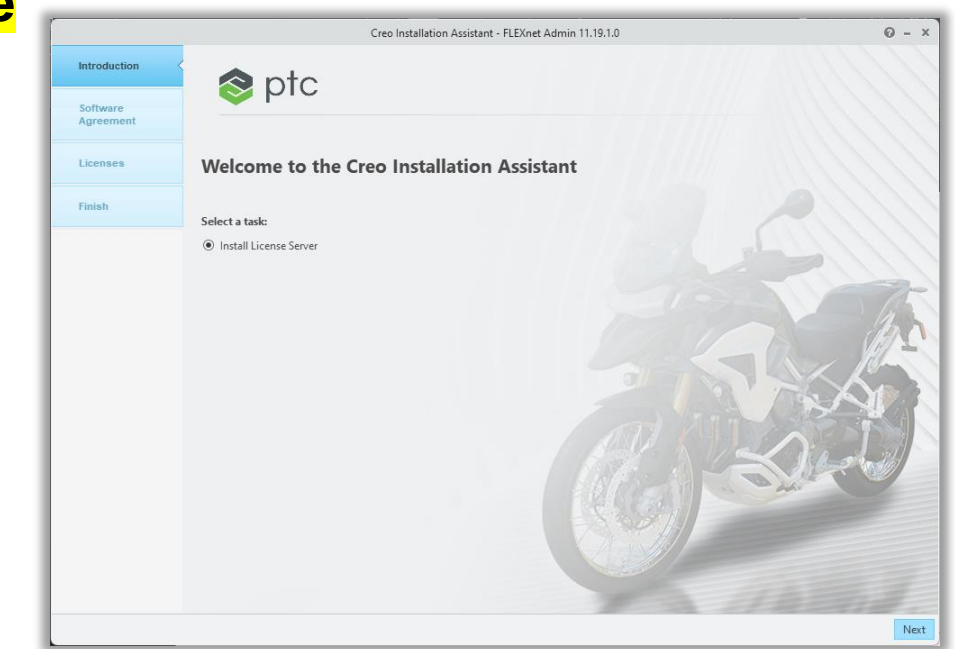

- Click on the open icon and browse to the new license file.
- If the host ID in the license match the host ID of the server, the software will start the installation automatically
- If successful, the status will show Available
- Click on Finish to close the window

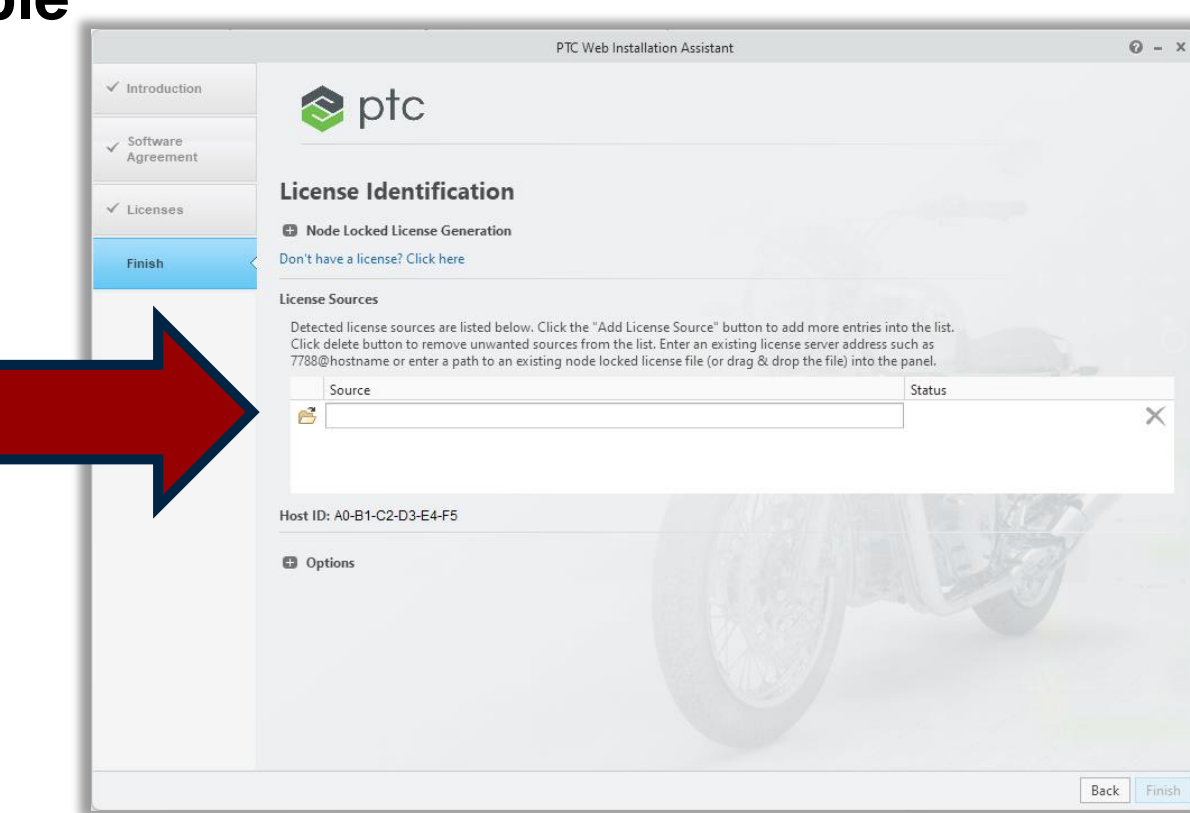

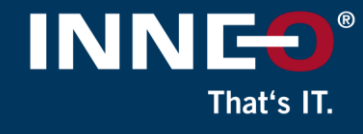

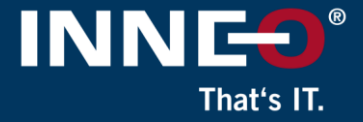

#### Verify that the license server is working

- Run the **PTCSTATUS.bat** file from the following directory.
  - C:\Program Files\PTC\FLEXnet Admin License Server\bin

If the license server is running correctly, the window will show you a list of available licenses for your company. Close the window.

| C:\WINDOWS\system32\cmd. ×                                                                         | +   ~  | ,         |          | -                                                           | -   |  | × |  |  |  |  |
|----------------------------------------------------------------------------------------------------|--------|-----------|----------|-------------------------------------------------------------|-----|--|---|--|--|--|--|
|                                                                                                    |        |           |          |                                                             |     |  |   |  |  |  |  |
| Displaying status for licens                                                                       | se fil | e. C.\Dro | aram Fil | es\PTC\FLFYnet Admin License Server\hin\ \licensing\license | teh |  |   |  |  |  |  |
| License Server is UP: C:\Program Files\PTC\FLEXnet Admin License Server\bin\\licensing\license.dat |        |           |          |                                                             |     |  |   |  |  |  |  |
| ptc_d FLEXnet Publisher version: 11.19                                                             |        |           |          |                                                             |     |  |   |  |  |  |  |
| Licer                                                                                              | ıse    | In Use    | Free     |                                                             |     |  |   |  |  |  |  |
|                                                                                                    |        |           |          |                                                             |     |  |   |  |  |  |  |
| IsoDraw_3D_Extensi                                                                                 | ion*   | Θ         | 1        |                                                             |     |  |   |  |  |  |  |
| IsoCompo                                                                                           | ose*   | Θ         | 1        |                                                             |     |  |   |  |  |  |  |
| NOTEBO                                                                                             | )0K*   | Θ         | 1        |                                                             |     |  |   |  |  |  |  |
| (                                                                                                  | CMM*   | Θ         | 1        |                                                             |     |  |   |  |  |  |  |
| PROCESS_                                                                                           | 1FG*   | Θ         | 1        |                                                             |     |  |   |  |  |  |  |
| Web.L:                                                                                             | ink*   | Θ         | 1        |                                                             |     |  |   |  |  |  |  |

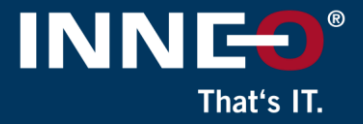

### Set these firewall options on the server.

- Add exception to TCP port 7788
- Add exception for application
  - "C:\Program Files\PTC\FLEXnet Admin License Server\x86e\_win64\obj\ptc\_d.exe"
- Add exception for application
  - "C:\Program Files\PTC\FLEXnet Admin License Server\x86e\_win64\obj\Imgrd.exe"

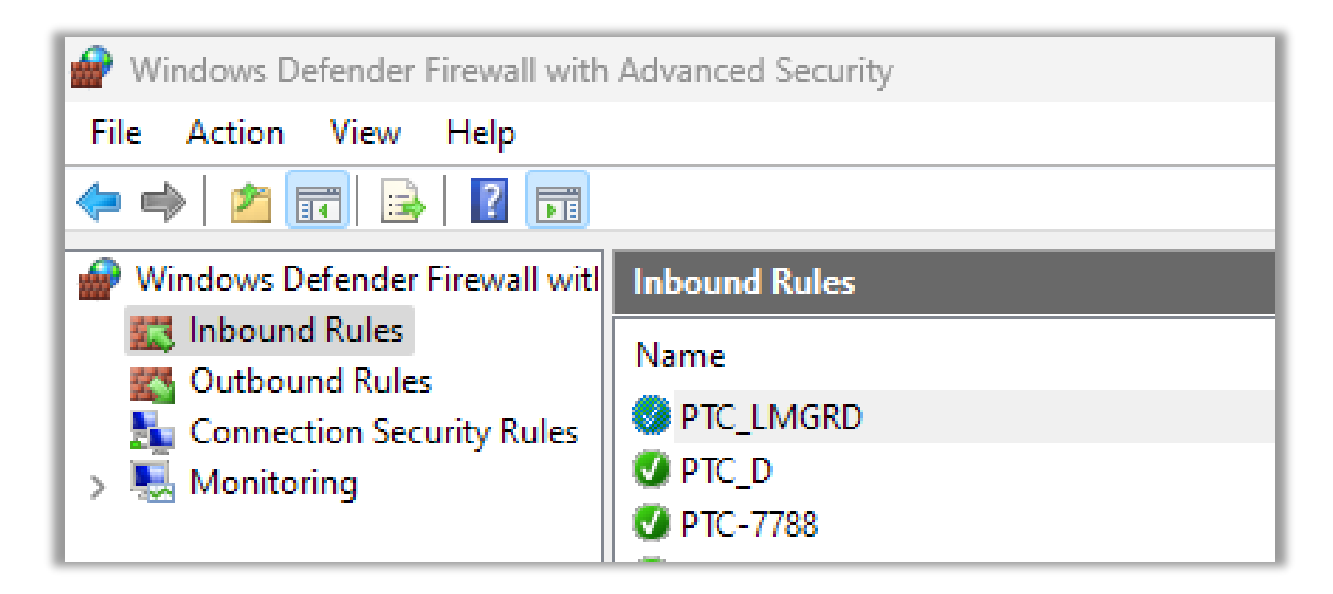

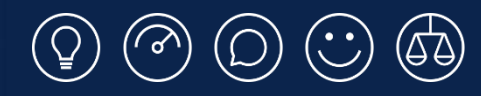

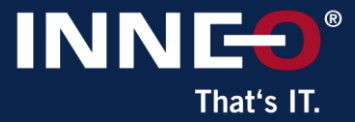

# Thank you!

© INNEO Solutions Ltd | www.inneo.co.uk